# Manual de Uso Matrícula on-line

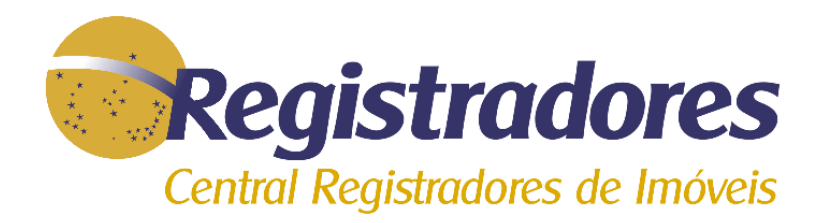

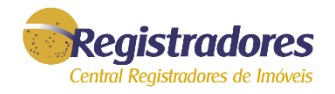

A Matrícula Online<sup>\*</sup> é a visualização da imagem da matrícula do imóvel, tal como a existente no cartório. É a forma mais simples e rápida, garantindo o melhor custo benefício para pesquisa de dados da matrícula. Ela fica disponível no momento da solicitação e pode ser impressa ou salva em PDF.

A Matrícula Online deve ser usada apenas para simples consulta, portanto é um documento sem validade jurídica.

#### **Como solicitar**

Para realizar a solicitação da Matrícula Online, é necessário saber o cartório em que está registrado o imóvel e o número da matrícula. Após a solicitação, a imagem da matrícula ficará disponível por 24 horas a partir da primeira visualização.

<sup>\*</sup>Matricula Online: (CONDIÇÕES DE UTILIZAÇÃO DO SISTEMA) 2. A imagem visualizada retrata a situação da matrícula do imóvel três dias úteis anteriormente à data da pesquisa. Isto significa que não constarão da imagem visualizada os atos registrais (registros e averbações) eventualmente lançados no original da matrícula durante o referido tríduo.

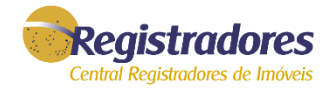

#### Acesse o site <u>www.registradores.org.br</u> e clique em **@** "Matrícula Online".

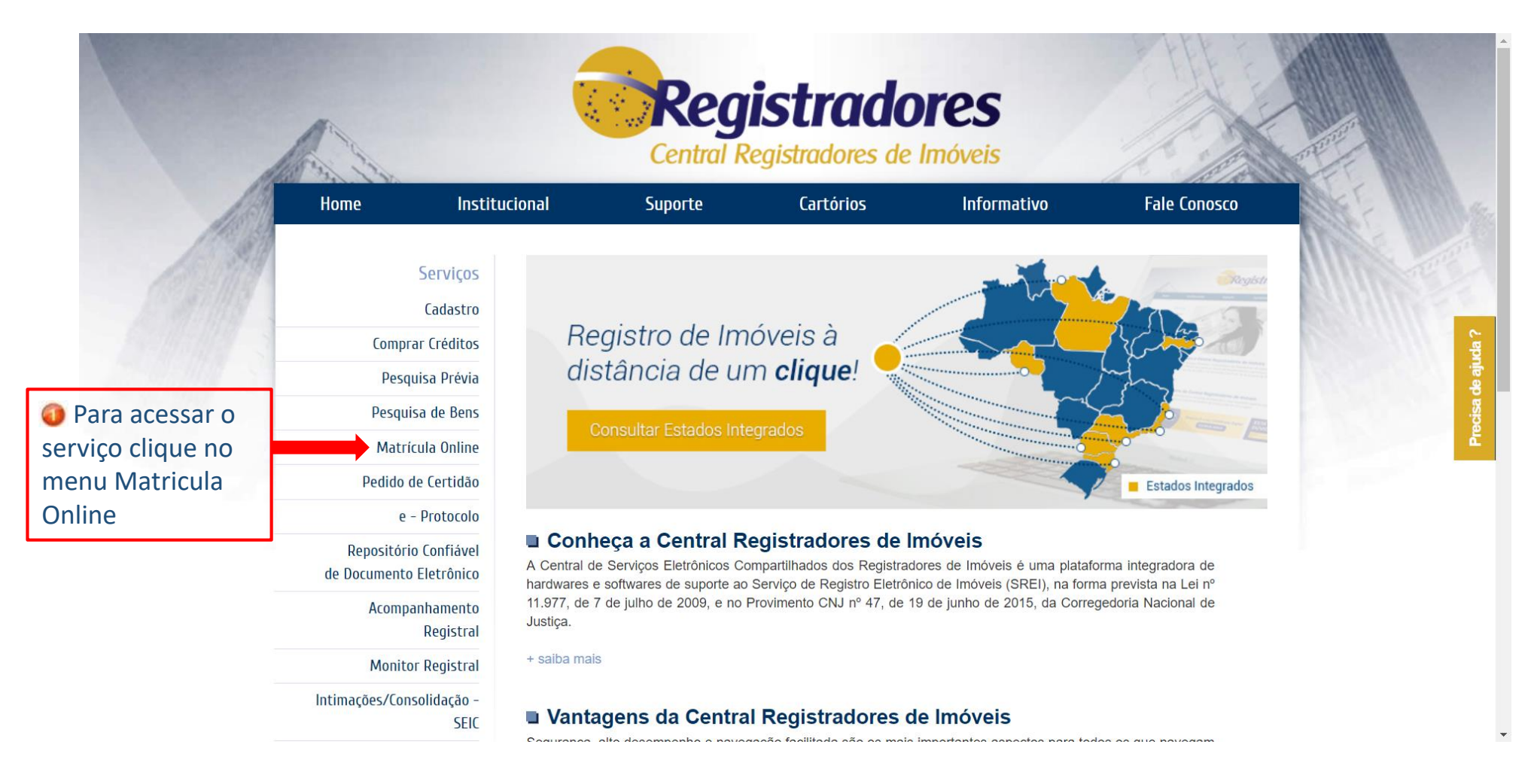

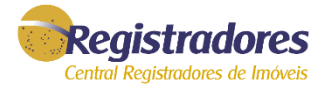

#### Efetuar login no sistema através do 🥥 E-mail e Senha ou caso possua 🥝 Certificado Digital.

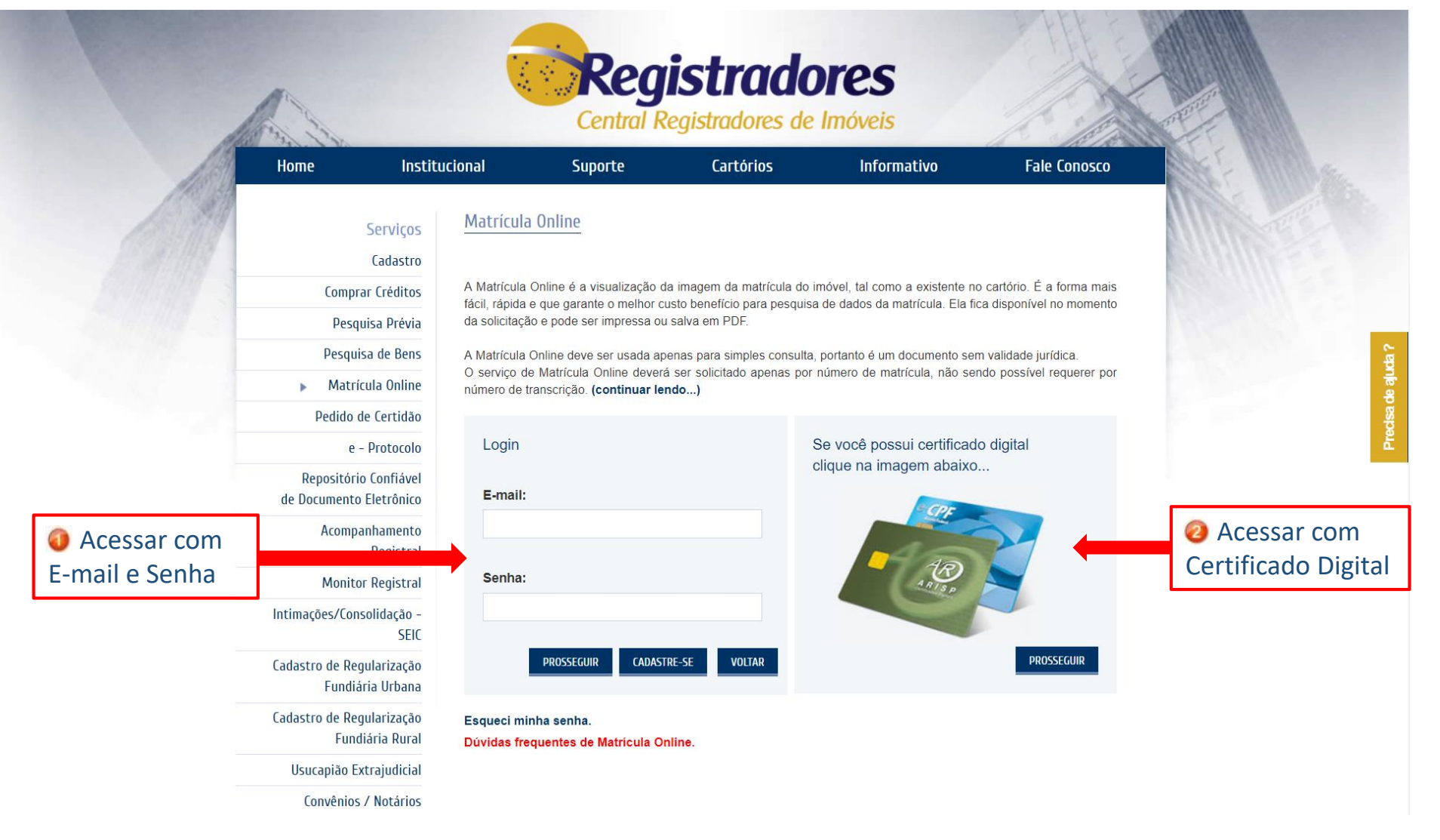

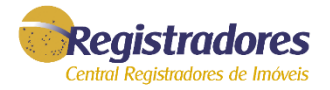

Para realizar um Pedido clique no Botão 🥥 "NOVO PEDIDO".

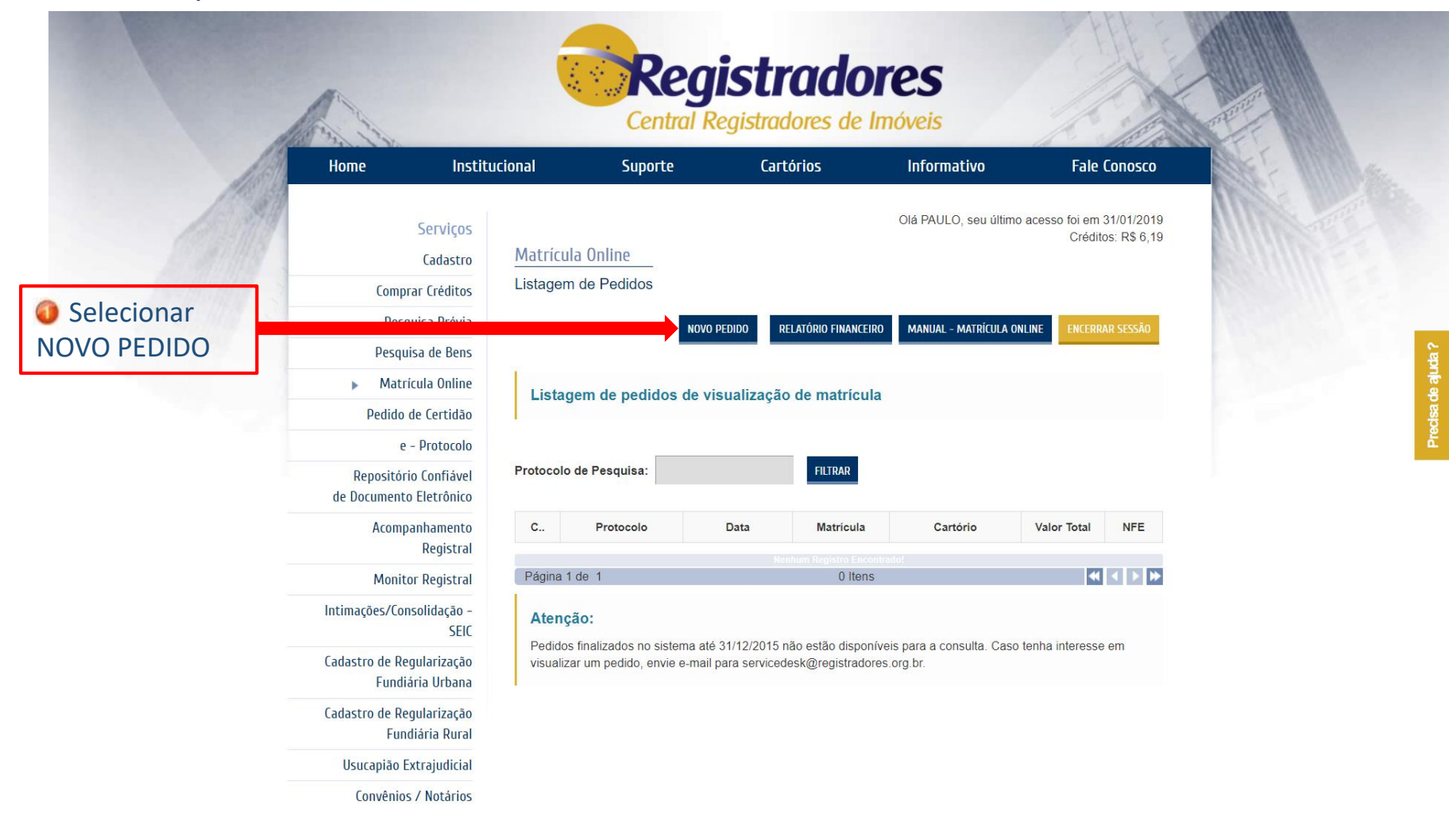

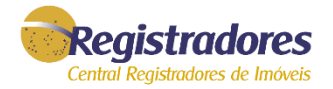

#### Clique na Área do Mapa que deseja selecionar. (Obs: os estados em destaque pode ser selecionados. • Ex: PA).

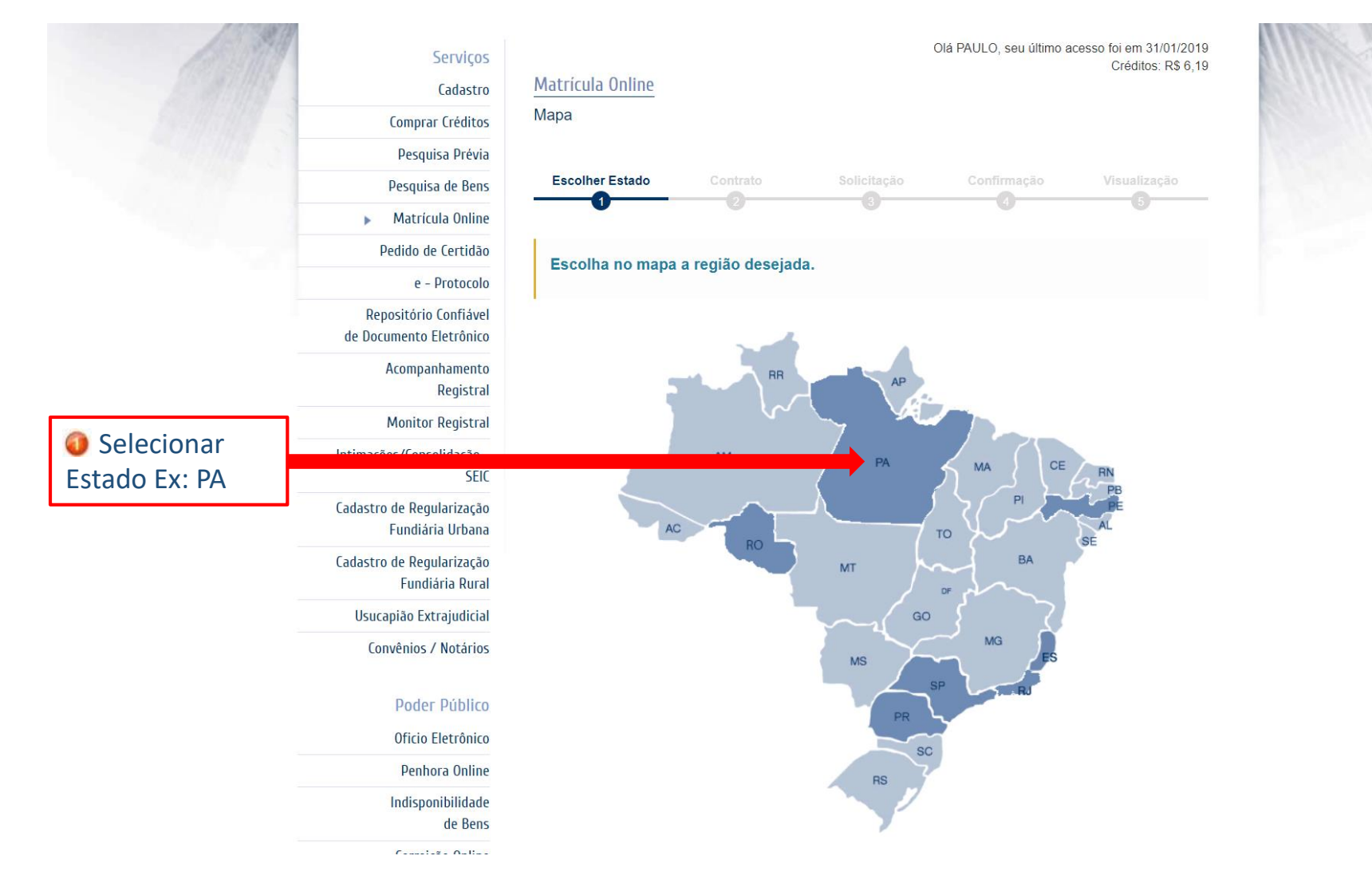

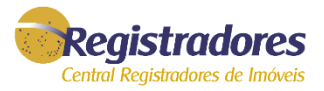

#### Leia as condições de uso e caso concorde selecione a opção 🥥 "Concordo com as condições" e clique em 🧑 "PROSSEGUIR".

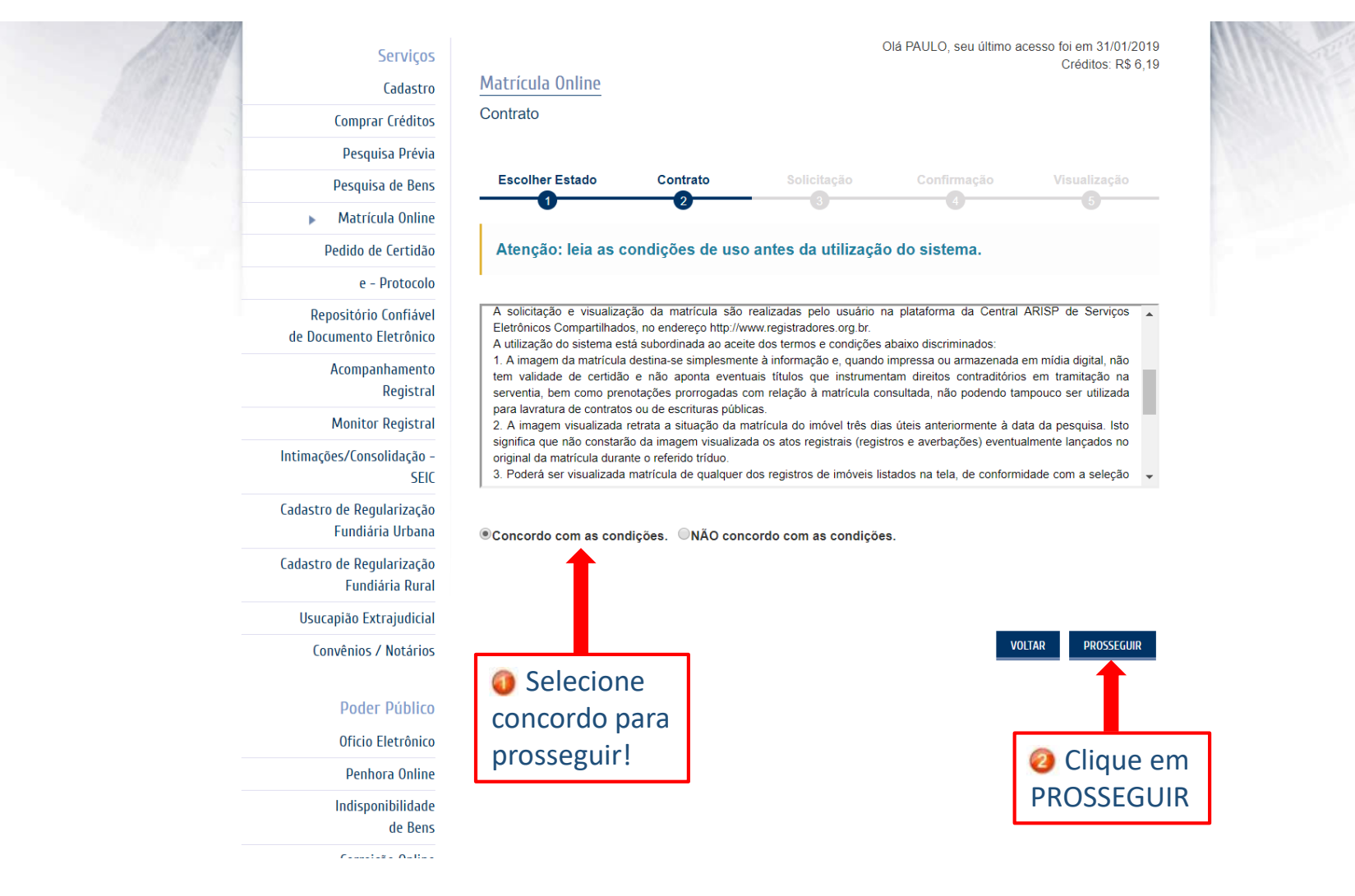

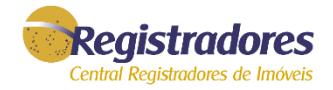

#### Preencher os dados **@** \* "Cidade" | "Cartório" | "Matricula" e clicar em **@** "PROSSEGUIR"

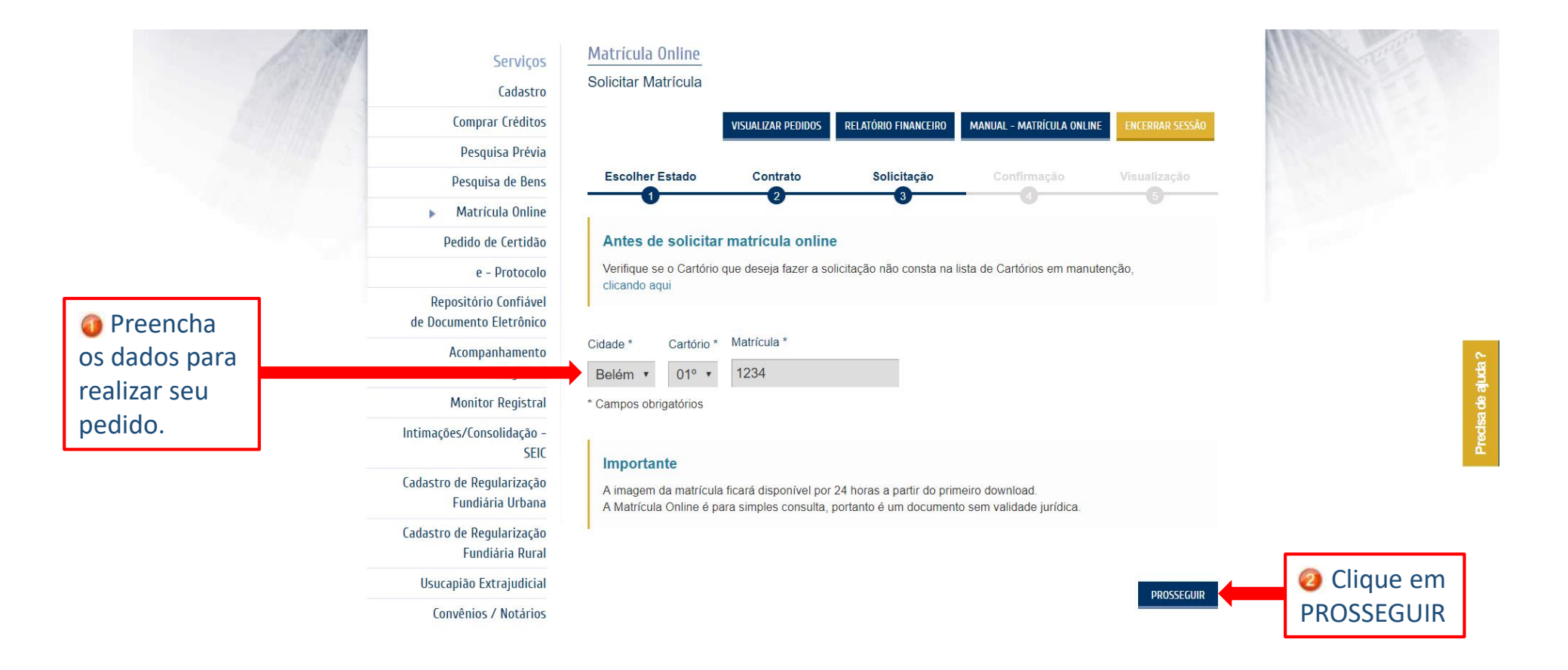

<sup>\*</sup> Matricula Online: Para visualização da Matricula Online é necessário ter conhecimento dos dados respectivos do Imóvel, Cidade, Cartório e Matricula. O serviço de Matrícula Online deverá ser solicitado apenas por número de matrícula, não sendo possível requerer por número de transcrição.

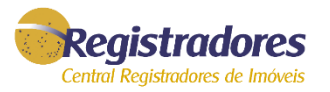

#### Verifique os dados do pedido e os valores descontados para esta consulta. Se tudo estiver OK, clique em 🥥 "CONCLUIR PEDIDO"

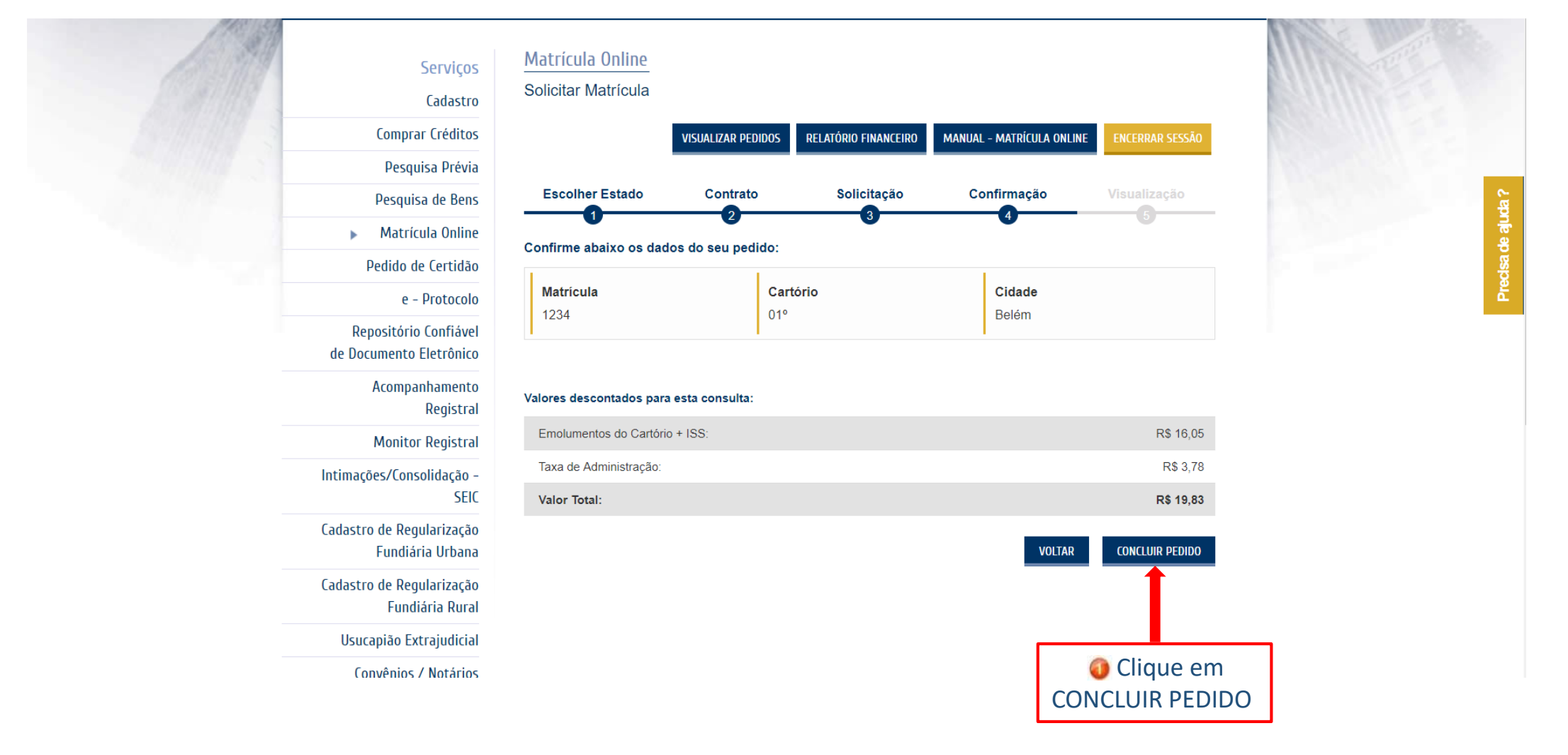

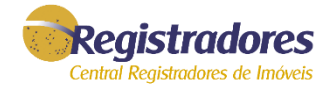

#### Clique em 🧿 🖻 MATRICULA ONLINE para realizar o download da Matricula\*.

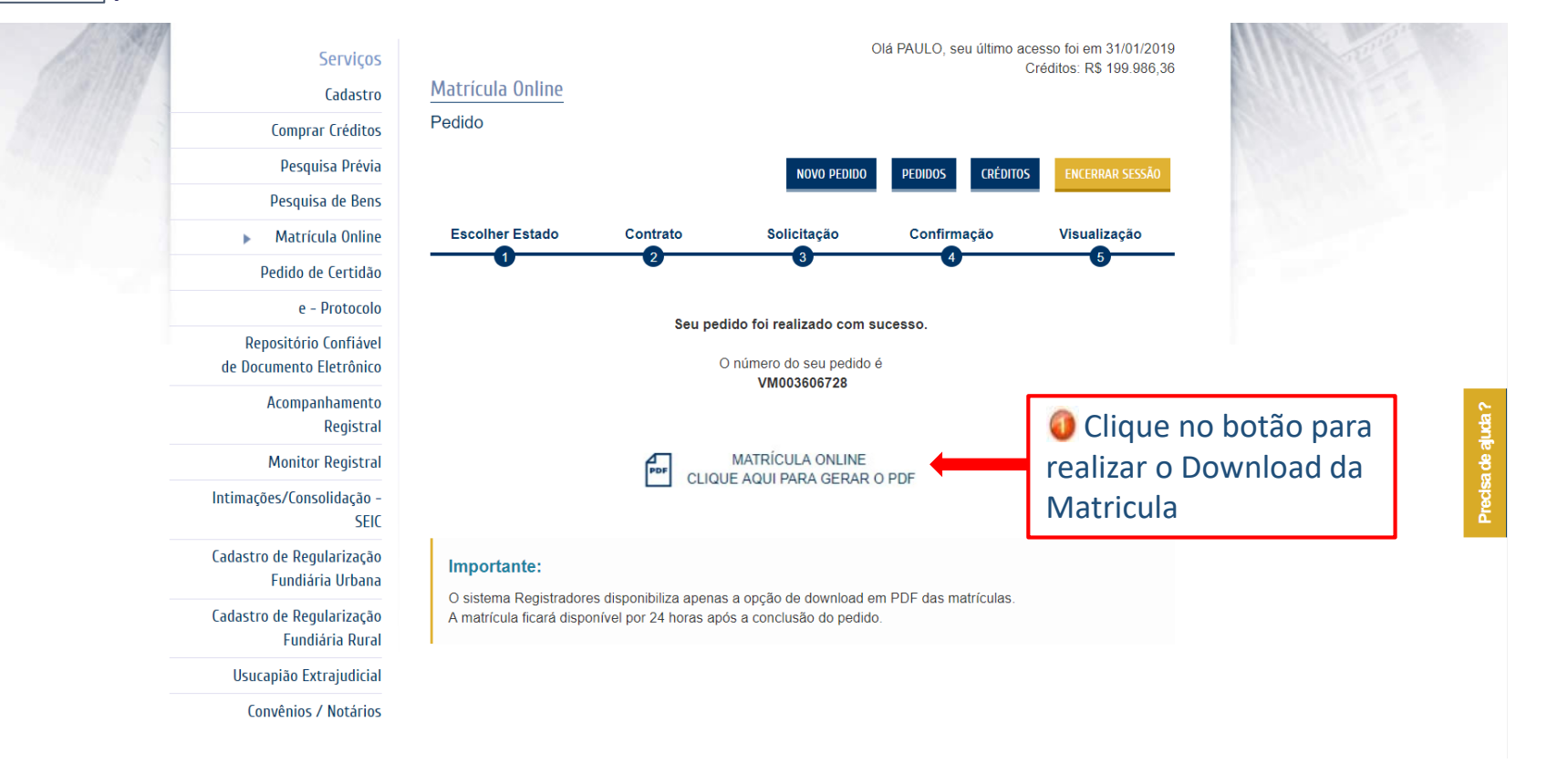

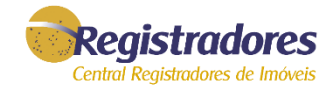

#### Clique no arquivo 🗟 Matricula\_1234\_32027.pdf baixado para exibir o PDF para exibir os dados do documento.

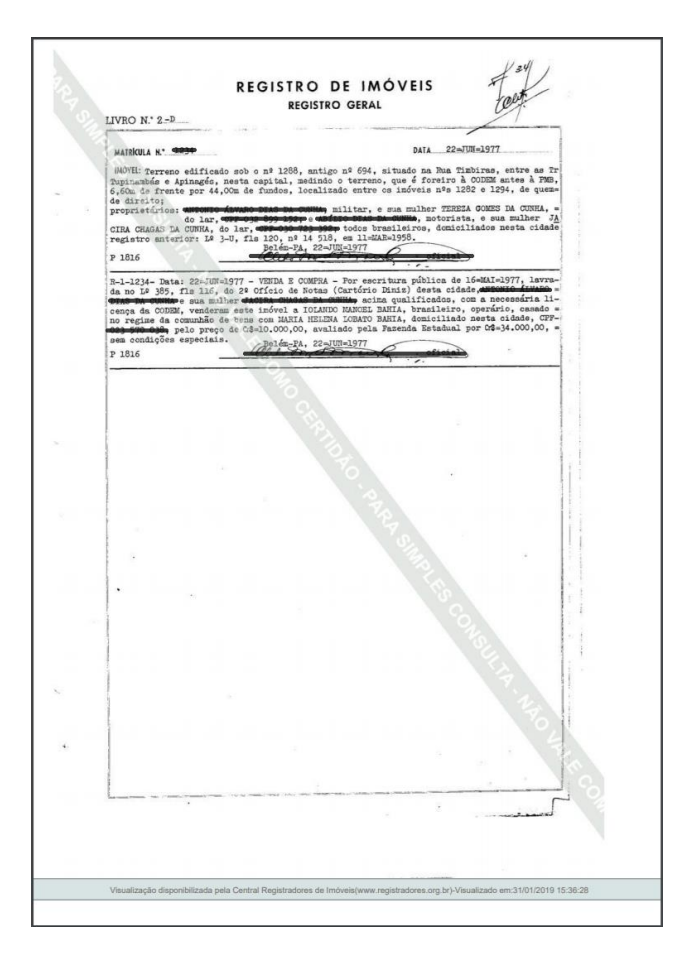

<sup>\*</sup> Validade da Matricula Online: A Matrícula Online deve ser usada apenas para simples consulta, portanto é um documento sem validade jurídica.

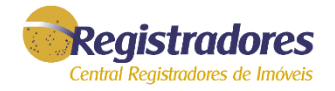

### Qualquer dúvida, entrar em contato com nossa equipe de suporte.

Horário de Atendimento 2<sup>a</sup> a 6<sup>a</sup> feira, das 9h às 16h

Fale conosco https://www.registradores.org.br

servicedesk@registradores.org.br

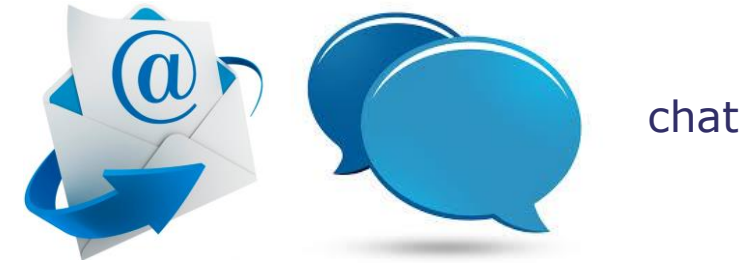